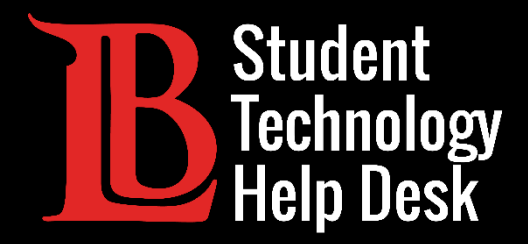

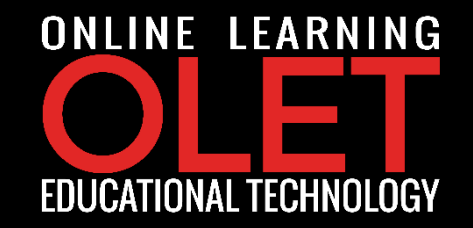

## MS Office 365 ការតម្លើង Office 365 លើ Chromebook

សម្រាប់**និស្សិត** LONG BEACH CITY COLLEGE

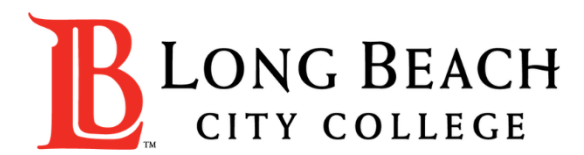

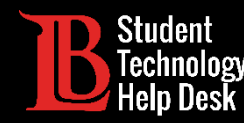

ឯកសារនេះនឹងបង្រៀនអ្នកអំពី៖

✓ តម្លើងនិងលុបកម្មវិធី Office 365 លើ Chromebook.

### \* កំណត់ចំណាំ \*

ការកែសំរួលក្នុងកម្មវិធី Office 365 ផ្តល់ដូនមានកំណត់ បើប្រៀបធៀបទៅនឹងកម្មវិធី Office 365 ដែលមាននៅលើឧបករណ៍ Microsoft និង macOS

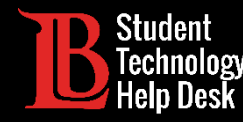

#### >បើក Google Play Store ដែលស្ថិតនៅផ្នែកខាងក្រោមនៃអេក្រង់

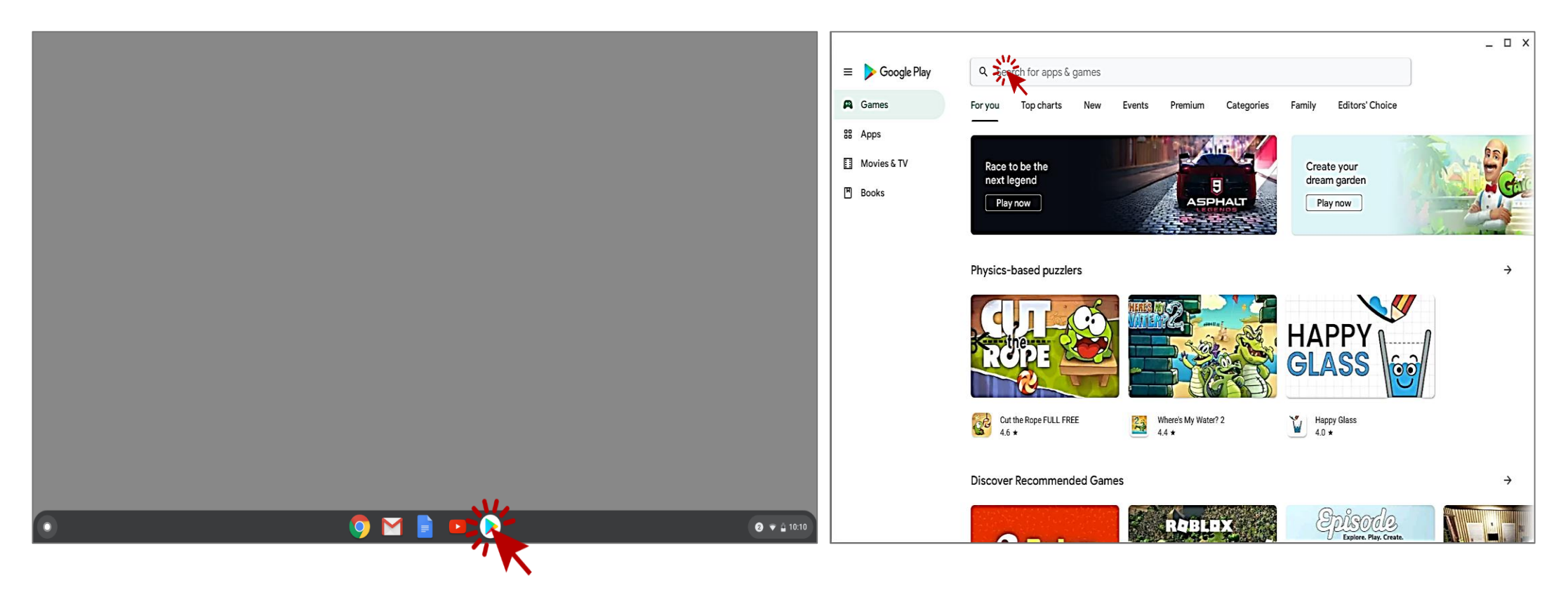

STUDENT TECHNOLOGY HELP DESK • (562) 938-4250 • sthd@lbcc.edu • www.lbcc.edu/sthd

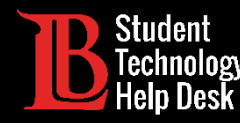

≽ស្វែងរកនិងជ្រើសរើសកម្មវិធី Office ដែលអ្នកចង់ download ដោយចុចលើពាក្យ Install

>ក្នុងឧទាហរណ៍នេះ Ole នឹងស្វែងរក Word Document.

| ← Word Document |                                          | ← Word Document                                                                                                    | Microsoft Word:                           |  |
|-----------------|------------------------------------------|----------------------------------------------------------------------------------------------------|-------------------------------------------|--|
| U               | Word Document                            | Movies, Music, Books                                                                                                    | Write, Edit & Share Install               |  |
| ٩               | word document<br>in Movies, Music, Books | Excellence and Secon.<br>Of adjust Jack data <u>WCED-4</u>                                                                                                    | Microsoft Corporation<br>In-app purchases |  |
| ٩               | word documents app                       | The The second second secon | 1B+                                       |  |
| ٩               | word document reader                     | 4M reviews                                                                                                    | Downloads Everyone 🕥                      |  |
| ٩               | word document editor                     | Microsoft Word -<br>Excellence of QiyamullaMicrosoft Word - 1.doc<br>FreeThe Word of Promise<br>Audio Bible - New King2.8 ★<br>FreeFree\$19.99 \$14.95                                                                                                    |                                           |  |
| م               | word document editor for                 | Microsoft Word: Write, Edit & Share Docs on the Go<br>Microsoft Corporation<br>4.5 *                                                                                                    |                                           |  |

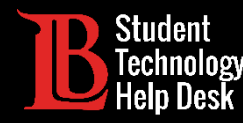

|   | Microsoft Word: Write, Edit &<br>Share Docs on the Go<br>Microsoft Corporation<br>In-app purchases |                                                          |  |  |
|---|----------------------------------------------------------------------------------------------------|----------------------------------------------------------|--|--|
|   | Uninstall                                                                                          | Open N                                                   |  |  |
| L | Allow W<br>photos, r<br>files on y                                                                 | ord to access<br>media, and<br>your device?<br>DENY ALLO |  |  |

≽នៅពេលការ download ជាន បញ្ចប់ សូមចុចលើពាក្យ <mark>Open</mark> ឌើម្បីចាប់ផ្តើមកម្មវិធី

>ជាបន្ទាប់អ្នកនឹងត្រូវបានស្នើសុំឱ្យ ផ្តល់សិទ្ធិដល់កម្មវិធី ដើម្បីប្រើ **រូបថត** media, និង**ឯកសារ**នៅលើ ឧបករណ៍របស់អ្នក

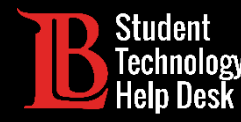

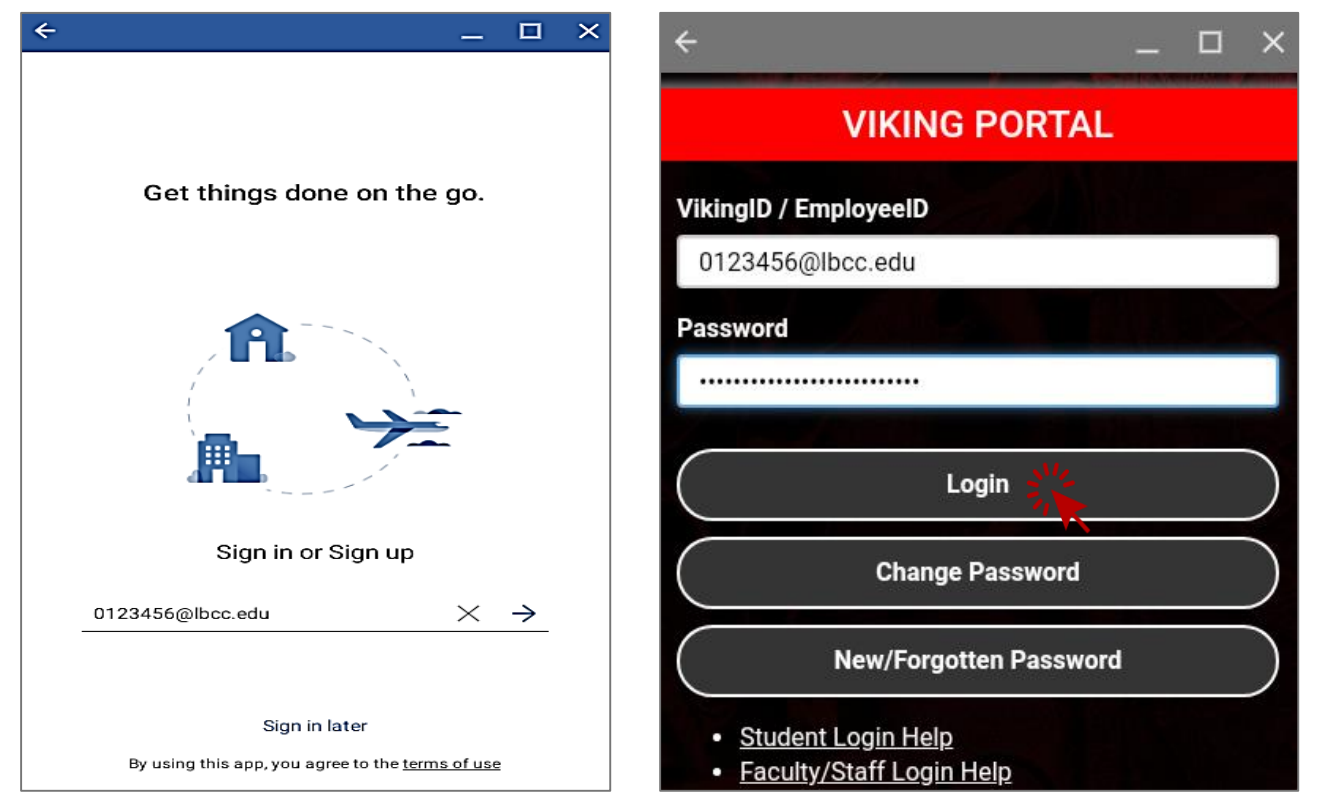

≽Sign in ចូលទៅ Microsoft Account របស់អ្នក

>ដើម្បី sign in, ប្រើ**លេខ Viking Student ID** ប្រាំពីរខ្នង់របស់អ្នក អមងោយ **@lbcc.edu**.

≽ក្នុងឧទាហរណ៍នេះ, Ole ប្រើ**0123456@lbcc.edu** 

>ប្រព័ន្ធនឹងប្តូរូដោយស្វ័យប្រវត្តិទៅកាន់ Viking Portal ជាកន្លែងដែលអ្នកនិ៍ងបញ្ឈល password. របស់អ្នក

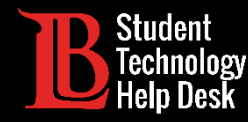

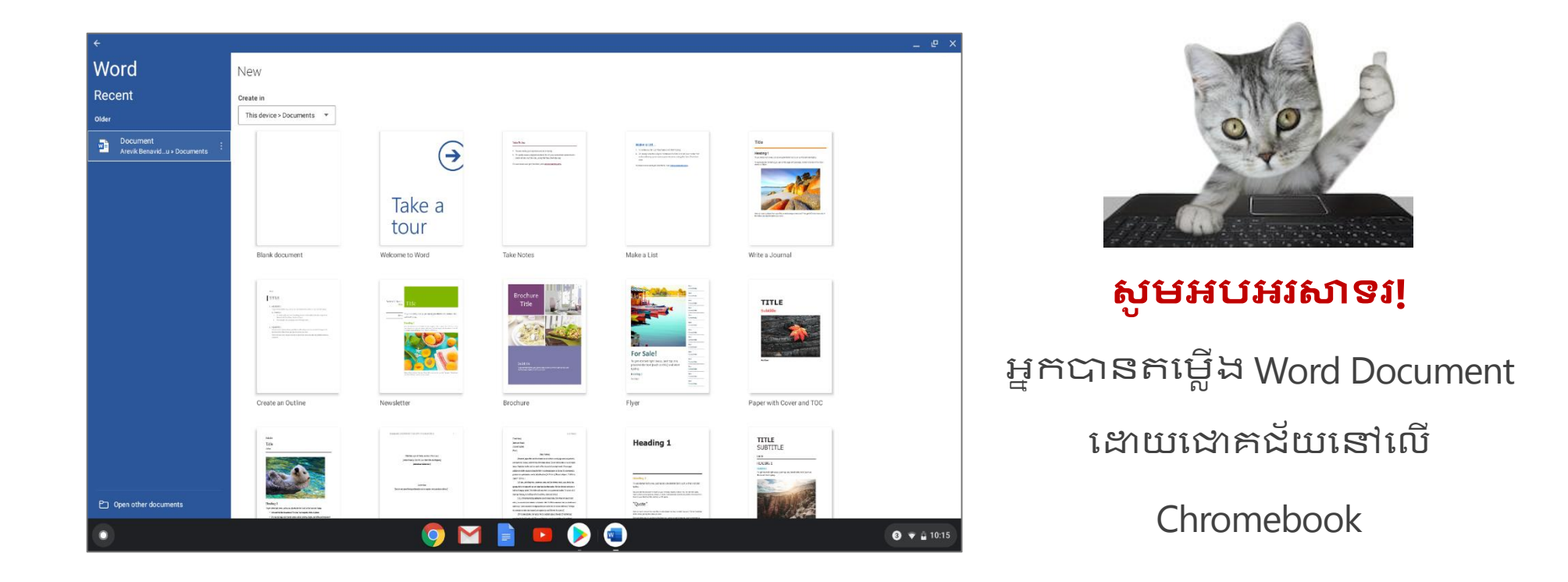

STUDENT TECHNOLOGY HELP DESK • (562) 938-4250 • sthd@lbcc.edu • www.lbcc.edu/sthd

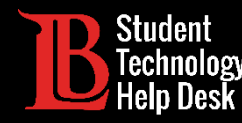

ដើម្បីលុប Word Document ចេញពី Chromebook៖

≽ត្រឡប់ទៅកាន់ Google Play Store.

≽ស្វែងរក Word Document រួចចុចលើពាក្យ uninstall.

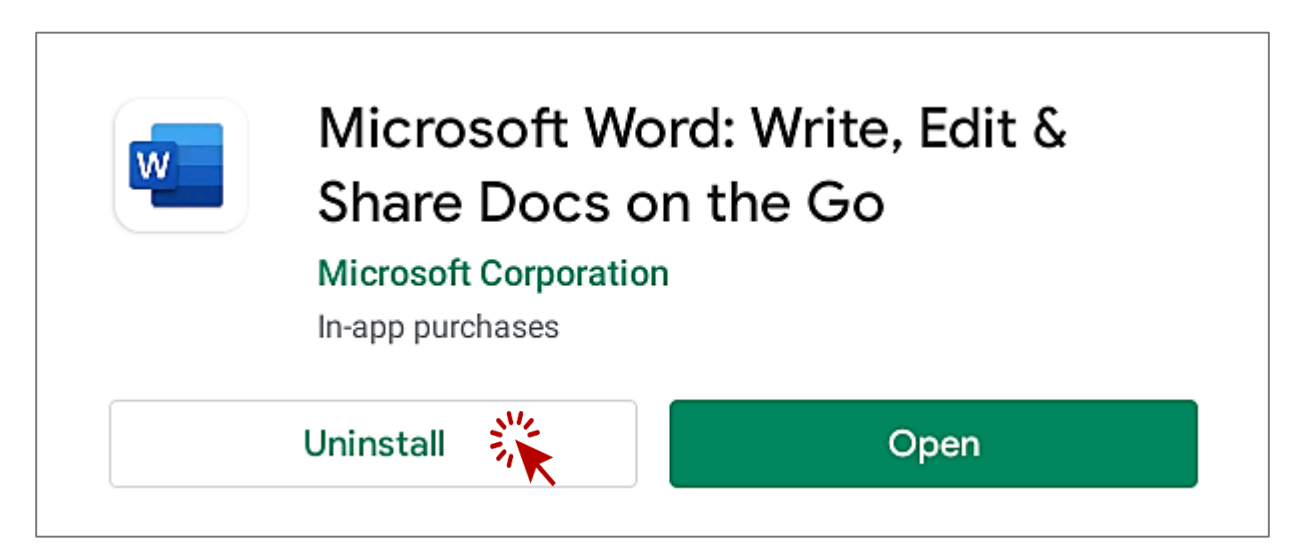

STUDENT TECHNOLOGY HELP DESK • (562) 938-4250 • sthd@lbcc.edu • www.lbcc.edu/sthd

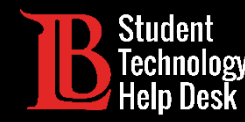

សូមជំរាបថា ការខុសគ្នានៃ version of Chromebook និងការណែនាំទាំងនេះ អាចមិនស៊ីគ្នាគ្រប់ versions ទាំងអស់នោះទេ។ សម្រាប់ជំនួយច្បាស់លាស់ សូមទាក់ទងទៅ LBCC Student Technology Help Desk.